附件:

# 学生评教系统 操作流程

### 方式一:移动端评教:

1、学生登录学习通,登录身份切换到"安徽艺术学院(学生)"。

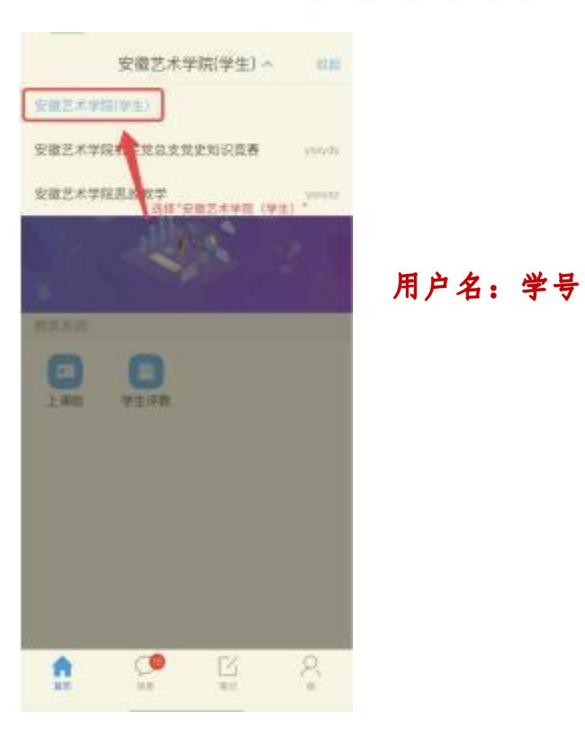

2、如图所示:在门户首页界面中选择"学生评教"的微应用。

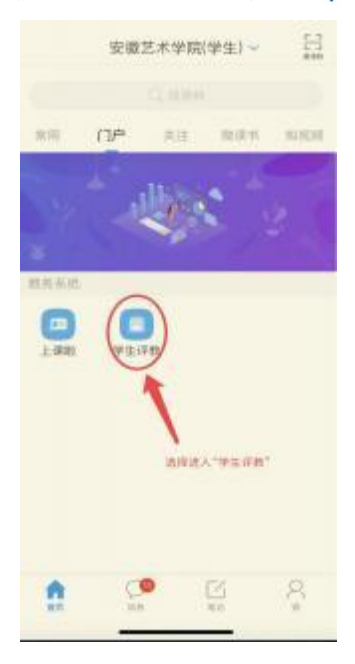

3、进入"我的评价"界面后,点击相应课程后边的"未评"按钮 处,即可对课程授课教师进行评教。

| < 我的             | 评价     |          |
|------------------|--------|----------|
| 2021-            | 2022-2 | _        |
| 工业机器人控制技术(32h)   | 许璐     | 朱评       |
| 机电设备安装与调试(64h)   | 王晓峰    | 未弹       |
| 工业机器人系统集成(72h)   | 蔡新宇    | 未祥       |
| 应用文写作(24h)       | 應亚     | 未评:      |
| 体育(3)(32h)       | 20.46  | 未评       |
| 数控技术(48h)        | 泰鵬     | 未评       |
| 液压与气动传动(4Bh)     | 施琴题    | 未评!      |
| 职业生理规划与就业指导(4)(8 | h) 王子灿 | <b>.</b> |
|                  | /      |          |
|                  |        |          |
| 点击"未评"           | 进行评价   |          |

4、评教页面如下图: 满分分值为 100 分。学生可对课程授课教师 各项教学评价指标进行打分,分值选择为: 0-10 分。注意加 "\*"的 为必填项,"学生评价"为选填项。分值与评价内容均为匿名提交。

| く 学生评教                                           | く 学生评教                  |
|--------------------------------------------------|-------------------------|
| OR THE CO. HER DECIDE 1                          | G49                     |
| ALB21977月1日1日<br>11月1日日本本(三日/2021-2022-2)        | 059                     |
|                                                  | 0.69                    |
|                                                  | C 79                    |
| (1203) (1203)                                    | 0.69                    |
| 坚定政治方向;自觉爱国守法;传播优秀文化;潜                           | 099                     |
|                                                  | 0 10 9                  |
| 019                                              | 學年上课积极性高、课堂气氛活跃 * (10分) |
| 029                                              | 09                      |
| 0.29                                             | 19                      |
| 0.49                                             | 29                      |
| 0.523 M*** 为必填项                                  | 39                      |
| 0.69                                             | 0 499                   |
| 079                                              | 069                     |
| Case                                             | 0.629                   |
| 0.059                                            | 079                     |
| C 10:9                                           | ()899 可透填               |
|                                                  | 099                     |
| 堡持言行雅正; 遵守学术规范, 秉持公平诚信; 鉴<br>守康洁自律; 积极奉献社会。(10分) | eot O                   |
| 000                                              | 🔝 学生评价                  |
| 019                                              | 学生评切提课者师                |
| 029                                              | 108401                  |
| 0.99                                             | 1                       |

5、评价完成后,点击"保存"按钮,数据就保存在学生系统内, 可"再次修改"。如果数据确认,则在"保存"后,点击"提交", 数据提交至教务处数据库,即"完成评教",不可再修改。

| <    | 学生评教                 |
|------|----------------------|
|      | 89                   |
|      | 95)                  |
|      | 10-9                 |
| Ŧ    | 生上课积极性高,课堂气氛活跃。(10分) |
|      | 09                   |
|      | 19                   |
|      | 212                  |
|      | 22                   |
|      | 49                   |
|      | 5.9                  |
|      | 69                   |
|      | 79                   |
|      | 1939                 |
|      | 951                  |
|      | 10.9                 |
| -    | 置交后只能宣看,不能修改         |
| 12 学 | 生评价                  |
| +    | ETHICK SH            |
|      | Tan) movies elune    |
|      | *                    |
|      | ALC: NOT             |
|      |                      |
|      | 握交                   |

6、评完一门课程需要点击"保存"或"提交"再进行下一门课程 评教。其他未评课程参照以上操作步骤依次进行评教。

#### 注意事项:

A: "保存"后,可修改评教数据;

B: "提交"后,不可修改评教数据,只能查看评教数据;

C:只有"提交"的评价才是有效的评价,才算完成评教任务。

3

## 方式二: 网页端评教:

1、输入网址: <u>https://ahuac.jw.chaoxing.com/admin/login?logout=1</u>

| + + C @           | O B Max                | Life and (in chaoxing conclusion/keps/Tepsort-1                                                                                                    | <b>#</b> 0                                                                                                    |
|-------------------|------------------------|----------------------------------------------------------------------------------------------------|----------------------------------------------------------------------------------------------------|
| Part of the Parts |                        |                                                                                                    | Dat                                                                                                    |
| 16                | 新安徽委附型院                |                                                                                                    |                                                                                                    |
|                   | Asha Usivenity of Arts |                                                                                                    |                                                                                                    |
|                   | 1                      |                                                                                                    |                                                                                                    |
| r                 |                        | 1                                                                                                    |                                                                                                    |
| l                 | H-CLA                  | J                                                                                                    |                                                                                                    |
| 1                 |                        | K                                                                                                    |                                                                                                    |
| 11                | <b>田松入田市</b>           |                                                                                                    |                                                                                                    |
|                   |                        | · · ·                                                                                                    |                                                                                                    |
|                   | 密码                     | 学习通归码登录                                                                                                    |                                                                                                    |
| THE OWNER         | 图除入图码                  |                                                                                                    |                                                                                                    |
| THE OWNER WATER   | D BARR                 | 0.0898                                                                                                    |                                                                                                    |
|                   |                        |                                                                                                    |                                                                                                    |
|                   | (                      |                                                                                                    |                                                                                                    |
| 6 - 18 C          |                        |                                                                                                    |                                                                                                    |
|                   | -                      |                                                                                                    | a sea a fina a                                                                                                    |
|                   |                        | All on the owner of the owner of the owner of the owner of the owner of the owner of the owner of the owner owner own | A REAL PROPERTY AND A REAL PROPERTY AND A REAL |
| 14 C              |                        |                                                                                                    |                                                                                                    |

用户名:学号

2、在学生个人主页点击"学生端评教"。

| Image: Normal State Image: Normal State< | 語 安全春街學)<br>Ashui University of A | 党<br>ns    |    |        |     |         |       |                |                  |      |        |     | 2 111. 0            |
|----------------------------------------------------------------------------------------------------|-----------------------------------|------------|----|--------|-----|---------|-------|----------------|------------------|------|--------|-----|---------------------|
|                                                                                                    | <b>O</b><br>1111                  |            |    | 28     | 1   |         | . [   | U<br>V k m P k | 88+H             |      | 0 / 40 |     | 33 /<br>2558 (1995) |
|                                                                                                    | 0 0                               | 0          |    |        |     |         | /     | 1              |                  | .84  | r•     | 88  | 1993                |
|                                                                                                    |                                   |            |    |        |     |         | 1     |                |                  | 94   |        | 7.8 | 41 175443           |
|                                                                                                    | 0-02.048 M0058                    | 113,8768.9 |    |        |     |         |       |                |                  | 1000 | 44     | -   | - 44, 4             |
|                                                                                                    | 经历信息                              |            |    |        | G   |         |       |                | 通知公告             |      | -      | 1.8 | 30-                 |
|                                                                                                    | 2021-2022-2 第 14 月                |            |    |        | 1.0 | 0004118 |       |                | 1                |      |        |     | 800-65-17           |
| 1 1 1 1 1 1 1 1 1 1 1 1 1 1 1 1 1 1 1 1 1 1 1 1 1 1 1 1 1 1 1 1 1 1 1 1 1 1 1 1 1 1 1 1 1 1 1 1 1 1 1 1 1 1 1 1 1 1 1 1 1 1 1 1 1 1 1 1 1 1 1 1 1 1 1 1 1 1 1 1 1 1 1 1 1 1 1 1 1 1 1 1 1 1 1 1 1 1 1 1 1 1 1 1 1 1 1 1 1 1 1 1 1 1 1 1 1 1 1                                                                                                    | -                                 |            |    | 10.0   | -   | -       | 12 A. | 0.100          |                  |      |        |     |                     |
|                                                                                                    |                                   |            | -  |        | 0   | ii i    | £ 14  |                | - 8484 ==        |      |        |     |                     |
|                                                                                                    |                                   |            |    | 12     |     | 8 0     |       | 2. 12          | × 108.811 518    |      |        |     | 1001-04-28          |
|                                                                                                    |                                   |            | 16 |        | 19  | 18 - 1  |       | 8 - W          | 1. 28844 E3      |      |        |     |                     |
|                                                                                                    |                                   |            | 22 | 1907   | 25  |         | 0.00  | 7 . W          | 1. ISAN ER       |      |        |     |                     |
|                                                                                                    |                                   |            |    |        | #   |         | e     | S 100          | 1. 19880 8.8     |      |        |     | 1000-044-07         |
|                                                                                                    |                                   |            | 77 |        |     | 201     |       |                | * #### <b>**</b> |      |        |     | 100-0-0             |
| 1. MARK                                                                                                    |                                   |            |    | - 1052 |     |         |       |                | 1 8881 ES        |      |        |     | 100-0-0             |
|                                                                                                    |                                   |            |    |        | 1   |         |       |                | 18. 302830 8.38  |      |        |     | (000-in-10          |
|                                                                                                    |                                   |            |    |        |     |         |       |                |                  |      |        |     |                     |
|                                                                                                    |                                   |            |    |        |     |         |       |                |                  |      |        |     |                     |

3、进入"学生端评教"后,可在该页面查看评教的课程数据,对"未评"的课程点击"评教"。

| 百 安徽<br>Anhui ( | t藝術學院<br>University of Arts |              |          |           | 首页   | S Mert 🕗   |
|-----------------|-----------------------------|--------------|----------|-----------|------|------------|
| • 学生暗评数         |                             |              |          |           |      | = A1047    |
| 8/8             | 唐福人居北/银号                    | <br>通知人员N/展升 |          |           |      |            |
|                 |                             |              |          |           |      | 88 88      |
| 18/5            | 评数状态                        | <b>保護</b> 線中 |          | 课程名称      | 任课数师 |            |
| 1941            | 末辺                          | 8,35,111     |          | UR a MIEL | 97   |            |
|                 |                             | A 41.13      | 页井1页 = 1 | 10 0      |      | 第1到第1条 共1条 |
|                 | 直击进入"译教"                    |              |          |           |      |            |
|                 |                             |              |          |           |      |            |
|                 |                             |              |          |           |      |            |
|                 |                             |              |          |           |      |            |
|                 |                             |              |          |           |      |            |
|                 |                             |              |          |           |      |            |
|                 |                             |              |          |           |      |            |

4、在评教页面进行评教打分。满分分值为 100 分。学生可对课程授 课教师各项教学评价指标进行打分,分值选择为: 0-10 分。注意加 "\*" 的为必填项,"学生评价"为选填项。分值与评价内容均为匿名提交。

| ñ | <b>5 ¥</b> | ife .                                    | - 🗷 × | u. 6 0   |
|---|------------|------------------------------------------|-------|----------|
|   | Anhu       | 戏剧导演基础(                                  |       | » 1289 - |
|   |            | XX 告望542 AX/平手中/2021-2022-2              |       |          |
|   | 8.9        | 师德师风(20分)                                |       |          |
|   | 180        | 坚定政治方向;自觉爱国守法;传播优秀文化;潜心教书育人;关心爱护学生*(10分) |       |          |
|   | -          | ○ 0分                                     |       |          |
|   |            | 0 1分                                     |       | (第1条 共1条 |
| 1 |            | 23                                       |       |          |
|   |            | 0 3分                                     |       |          |
|   |            | ○ 4分                                     |       |          |
|   |            | () 5分                                    |       |          |
|   |            | 6分                                       |       |          |
|   |            | ○ 7分                                     |       |          |
|   |            |                                          | 关闭    |          |

5、评价完成后,点击"保存"按钮,数据就保存在学生系统内, 可"再次修改"。如果数据确认,则在"保存"后,点击"提交", 数据提交至教务处数据库,即"完成评教",不可再修改。

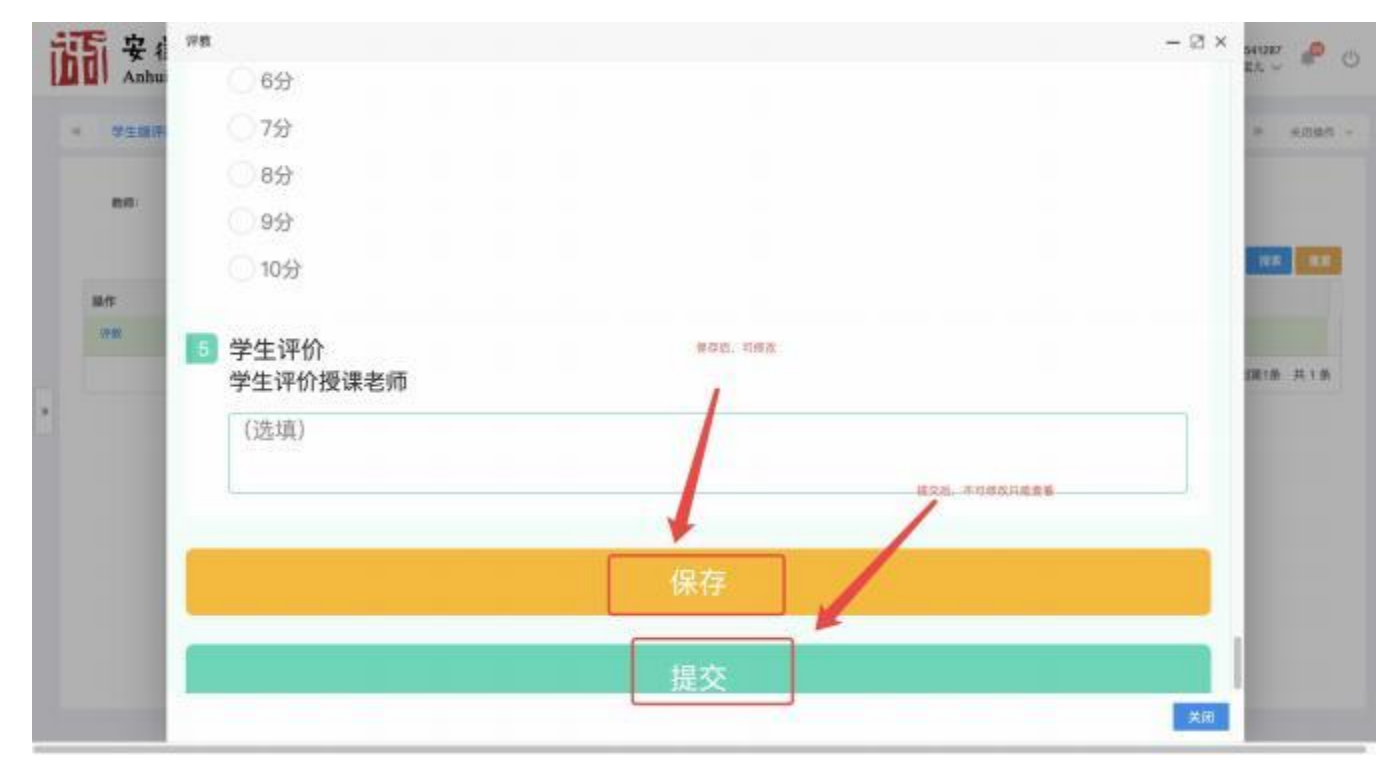

6、评完一门课程需要点击"保存"或"提交"再进行下一门课程 评教。其他未评课程参照以上操作步骤依次进行评教。

#### 注意事项:

A: "保存"后,可修改评教数据;

B: "提交"后,不可修改评教数据,只能查看评教数据;

C:只有"提交"的评价才是有效的评价,才算完成评教任务。